Navigate Uploading Watch List The choice is clear.

UHCL

How to upload list(s) to the watch list. \*Note: Create excel list, name and save as .CSV file.

| Stens | Descriptions                                                                                                    |                                                                                                    |
|-------|----------------------------------------------------------------------------------------------------|----------------------------------------------------------------------------------------------------|
| 1     | Click: List and Searches                                                                                                    |                                                                                                    |
|       | Staff Home www         Staff Home www         Students for Fall 2018 -         All       student's for Fall 2018 -         Student's student's name       ID       Watch List       • PREDICTED Risk Level       •         I       I       I       I       I       •       •       •       •       •       •       •       •       •       •       •       •       •       •       •       •       •       •       •       •       •       •       •       •       •       •       •       •       •       •       •       •       •       •       •       •       •       •       •       •       •       •       •       •       •       •       •       •       •       •       •       •       •       •       •       •       •       •       •       •       •       •       •       •       •       •       •       •       •       •       •       •       •       •       •       •       •       •       •       •       •       •       •       •       •       •       •       •       •       •       •                                                                                                    | Current State of Control Clear Lake         Current Links         Take me to         Schedule a General Event         Schedule a General Event         School Information         Download Center for Reports         Campaigns         Appointment Campaigns         Upcoming Appointments. |
|       |                                                                                                    |                                                                                                    |
| 2.    | Click: New Watch List  NAVIGATE  NAVIGATE NAVIGATE NAVIGATE NAVIGATE NAVIGATE NAVIGATE NAVIGATE NAVIGATE NAVIGATE NAVIGATE NAVIGATE NAVIGATE NAVIGATE NAVIGATE NAVIGATE NAVIGATE NAVIGATE NAVIGATE NAVIGATE NAVIGATE NAVIGATE NAVIGATE NAVIGATE NAVIGA | Image: Spring 2019       Q       P       Image: Compare the spring 2019       Image: Compare the spring 2019                                                                                                    |
|       | EAB Laboratoria (Laboratoria) (Laboratoria) (Laborato      | Additional Modes •                                                                                                    |

|    | Navigate<br>Uploading Watch List UHCL The is                                                                                                    | choice<br>clear. |
|----|----------------------------------------------------------------------------------------------------|------------------|
| 3. | Click: Create name of watch list & click Save Watch List (Use same name as .csv file or similar nam                                                                                                    | 1e.)             |
|    | Adding New Watch List                                                                                                    |                  |
| 4. | Click: Box next to Watch List then<br>Click: Actions drop-down box to Rename, Delete or Upload Watch List<br>NAVIGATE CONTRACT<br>Vatch Lists<br>Watch Lists<br>Saved Searches<br>Saved Searches<br>Saved Searches<br>Contract Contract Cont                                                                                                    |                  |
| 5. | Click: Drop-down box and choose list to add students<br>Click: Confirm<br>NN/GATE<br>Click: Confirm<br>Click: Confirm |                  |
| 6. | Click: Browse to select .csv file & click upload the file.<br>When you click on browse, locate file, select file and click on open.<br>NNIGATE                                                                                                    |                  |

|    | Navigate<br>Uploading Watch List                                                                                                    |
|----|----------------------------------------------------------------------------------------------------|
| 7. | Click: Drop-down arrow and choose column to import.<br>Click: Save                                                                                                    |
|    | Select a Watch List     Upload File to Watch List     Vou've uploaded 55L Elighte Enrolled Fall 2019.csv Choose a column to import as Student ID:     Save                                                                                                    |
| 8. | See message box to determine if your upload is complete.<br>Click: View my Watch Lists<br>NAVIGATE  Sring 200 C C Click: View my Watch List Select a Watch List Upload File to Watch List Upload File to Watch List Secrets The students have been added to SS Eligible Students List Important There may be a delay before all students appear in the list. New my Watch List Complete C Click: View my Watch List Complete C Click: View my Watch List Complete C Click: View my Watch List Complete C Click: View my Watch List C Click: View my Watch List Complete C Click: View my Watch List Complete C Click: View my Watch List C Complete C Click: View my Watch List C C Complete C Click: View my Watch List C C Click: View my Watch List C C C Click: View my Watch List C C C C C C C C C C C C C C C C C C C                                                                                                    |
| 9. | *See # of students to determine if your list is uploaded.<br>From here, you can click on link and view your student list.<br>NAVIGATE<br>NAVIGATE<br>Watch Lists<br>Watch Lists<br>New Watch Lists<br>New Watch List<br>New Watch List<br>New |
|    | DONE                                                                                                    |